# TRENDMANAGER

TOOL FÜR INNOVATIONSARBEIT (von TRENDONE)

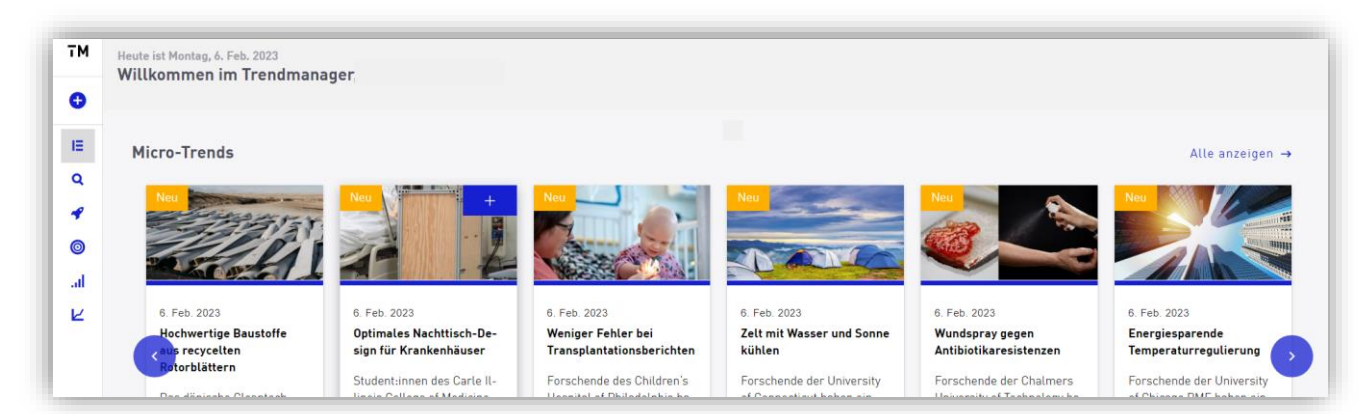

#### Wie erhalten Sie Zugang? Persönlicher Account über Hochschullizenz

Sind Sie an einer Nutzung der von der Hochschulbibliothek lizenzierten Innovationsdatenbank TRENDMANAGER interessiert, schicken Sie eine E-Mail an <u>bibauskunft@fh-aachen.de</u>. Wir benötigen Ihren Namen, Ihre FH-E-Mail-Adresse, Ihre Funktion (Studierende/r, Lehrende/r, Beschäftigte/r) und Ihr Geschlecht (m/w/d). Diese Daten reichen wir an die Firma TRENDONE weiter. Sie erhalten eine E-Mail mit dem Betreff *"Ihre Registrierung für den Trendmanager"* und folgen den Anweisungen.

#### Worauf haben Sie Zugriff?

Die Hochschule hat das Modul TRENDEXPLORER, eine mit über 50.000 sogenannten Micro-Trends gefüllte Datenbank, für Sie lizenziert. Mit Micro-Trends sind konkrete Innovationen aus den Bereichen Technologie, Produkt/Dienstleistung und Marketing-Aktion gemeint, die jeweils mindestens einem Macro-Trend einem Mega-Trend zugeordnet wurden. Sie lassen sich über die Eingabe von Suchbegriffen und Filtermöglichkeiten (z.B. Region, Branche, Typ, Macro-Trend) mit dem Trendfinder-Tool suchen.

Mit Hilfe von Workspaces, also thematisch spezifizierten Merklisten, können Sie Trends sammeln, gruppieren und mit anderen registrierten Hochschulangehörigen teilen. Legen Sie außerdem Suchagenten zu Ihrem Thema an, um über neue Micro-Trends per E-Mail informiert zu werden.

Als registrierte/r Benutzer:in sind Sie berechtigt, online an monatlichen Trendcalls teilzunehmen und sich so von Trendscouts über brandaktuelle Themen informieren zu lassen. Die Aufzeichnungen vergangener Trendcalls finden Sie unter dem Menüpunkt Insights.

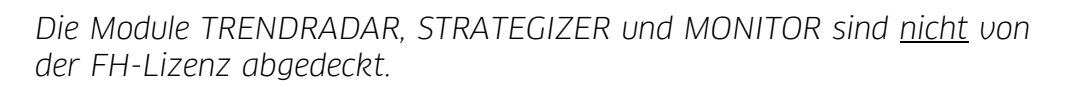

<u>Man beachte:</u> Trendscouts, unterstützt von KI-Software, reichern die Datenbank täglich mit aktuellen Micro-Trends an. Dieses Vorgehen bedeutet aber auch, dass neben frisch ausgebrüteteten Ideen auch Produkte zu finden sind, die vor zehn Jahren trendig waren..

Hochschulbibliothek der FH Aachen, Fachinformation Gestaltung http://fhac.de/BIB, 0241-6009-52062, horita@fh-aachen.de

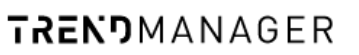

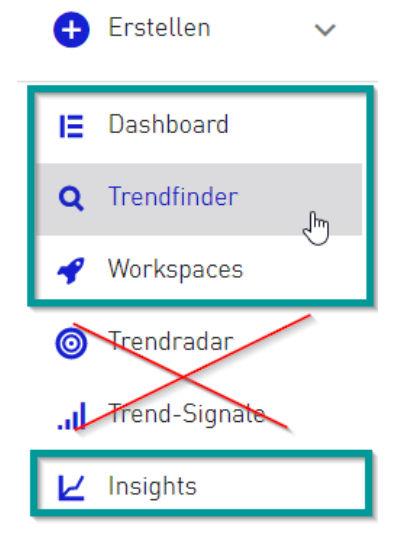

## Wie suchen Sie nach Innovationen (Trends)?

|            | 8                                                                                                    |                                                      |                  |             |      |                                          |                                                  |                                                         | 4                      |
|------------|----------------------------------------------------------------------------------------------------|------------------------------------------------------|------------------|-------------|------|------------------------------------------|--------------------------------------------------|---------------------------------------------------------|------------------------|
| тм         | Q KI                                                                                                    |                                                      |                  |             |      |                                          |                                                  |                                                         | ⊎ → 7                  |
| Đ          |                                                                                                    |                                                      |                  |             |      |                                          |                                                  |                                                         |                        |
| 0          | ki 😣 IT & Telecommu                                                                                                    | unication 😣 Produkt/Dienstlei:                       | stung 🛞          |             |      |                                          |                                                  | a<br>A                                                  | Suchagent anlegen      |
| ٩          | Micro-Trends 775                                                                                                    | Macro-Trends 17                                      | Me               | ga-Trends 3 |      |                                          |                                                  |                                                         | • = **                 |
| 0          |                                                                                                    |                                                      |                  |             |      |                                          |                                                  |                                                         |                        |
| al         | Bild                                                                                                    | Titel                                                | Frstellt am<br>↓ | Autor       | Land | Mega-Trends                              | Macro-Trends                                     | Branche                                                 | Innovationstyp         |
| Ľ          |                                                                                                    | Programm lehrt Air Force-Per-<br>sonal KI-Grundlagen | 19. Jan. 2023    | TRENDONE    |      | Future Skillsets Artificial Intelligence | Re- & Upskilling Al Assistant<br>Al Alphas       | IT &<br>Telecommu-<br>nication                          | Produkt/Dienstleistung |
| 0          | Northead<br>F - F - F - F - F<br>Trans Internet<br>Trans Internet<br>T | Plattform vereinfacht<br>Markenanmeldungsprozess     | 18. Jan. 2023    | TRENDONE    |      | Data Era<br>Artificial Intelligence      | Open Data 1 Al Assistant                         | Financial Ser-<br>vices, IT &<br>Telecommu-<br>nication | Produkt/Dienstleistung |
| Ô          | SCAUE WWW                                                                                                    |                                                      |                  |             |      | Future Skillests                         | Al Assistant                                     | Retail, IT &                                            |                        |
| <b>D</b> E |                                                                                                    | KI-Assistent für Designer:innen                      | 18. Jan. 2023    | TRENDONE    | \$   | Artificial Intelligence                  | Cognitive Computing<br>Human Robot Collaboration | Telecommu-<br>nication, Con-<br>sumer Goods             | Produkt/Dienstleistung |

- 1. Sie loggen sich auf <u>https://tool.trendmanager.com</u>/ mit Ihren persönlichen Daten ein (s.o.)
- 2. Sie klicken auf den Trendfinder (Lupensymbol).
- Sie geben ein oder mehrere Suchbegriffe ein (wir empfehlen nur einen). Sollten Sie nur sehr wenige Treffer erhalten, versuchen Sie es mit einem Synonym oder einem verwandten Begriff. → Supportartikel
- 4. Sie filtern die Ergebnisse nach Innovationstyp, Branche, Macro-Trend und/oder Herkunftsland.
- (5.) Eventuell nutzen Sie das Schneeballprinzip: Sie klicken auf einen Macro-Trend und finden Micro-Trends, die diesem zugeordnet sind (unabhängig vom Suchbegriff).

# Wie erfahren Sie von neuen, passenden Innovationen (Trends)?

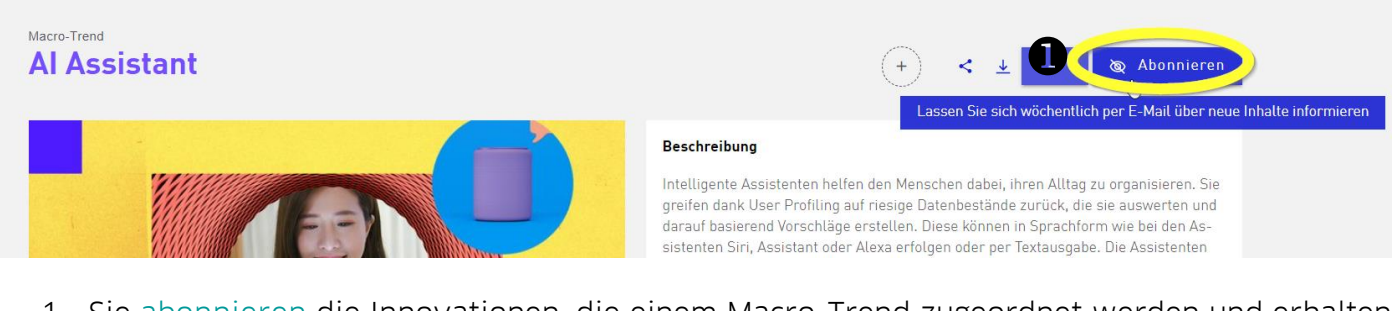

1. Sie abonnieren die Innovationen, die einem Macro-Trend zugeordnet werden und erhalten regelmäßig eine E-Mail.

| TRENDMANAGER | ✔ Workspace                                                  | Benachrichtigungseinstellungen 🛈 |                 |  |
|--------------|--------------------------------------------------------------|----------------------------------|-----------------|--|
| 🕒 rstellen 🔥 | Kunstliche Intelligenz in der Wissen-<br>schaftlichen Arbeit | Täglich                          | 🗸 Aktualisieren |  |
| Workspace 🖑  |                                                              |                                  |                 |  |
|              |                                                              | Suchagenten ()                   | 2 🕞 Neu         |  |
|              |                                                              | Wissens- un →                    |                 |  |

 Oder Sie legen sich einen Workspace (= Sammelbereich / Merkliste) an, um dort von einem Suchagenten Gebrauch zu machen, den Sie nach Ihren Vorstellungen einrichten (→Neu): Hochschulbibliothek der FH Aachen, Fachinformation Gestaltung
 Eva-Maria Horita

IVERSITY OF APPLIED SCIENCES

 Sie entscheiden sich f
ür ein Benachrichtigungsintervall, f
ür einen Suchbegriff, f
ür einschr
änkende Macro-Trends, Branchen und Innovationstypen und speichern Ihre Einstellungen ab. → Supportartikel

| Suchkriterien:                                                                                   |                                         |
|--------------------------------------------------------------------------------------------------|-----------------------------------------|
| Suchbegriff<br>Kl                                                                                |                                         |
| Trends 🗸                                                                                         | Region 🗸                                |
| Branche 🗸                                                                                        | Innovations-Typ 🗸                       |
| KI 🛞 Artificial Intelligence 🛞 Al Assis                                                          | Innovations-Typ suchen                  |
| Creative AI 🛞 IT & Telecommunication 🛞                                                           |                                         |
|                                                                                                  | Marketing-Aktion                        |
| Media & Entertainment 😣 Non-Profit & Pu                                                          |                                         |
| KI ②     Artificial Intelligence ③     AI Assis       Creative AI ③     IT & Telecommunication ③ | Innovations-Typ suchen Marketing-Aktion |

FH AACHEN UNIVERSITY OF APPLIED SCIENCES

## Wie teilen Sie Suchergebnisse und Trends mit anderen Hochschulangehörigen?

|   | 2        | B |
|---|----------|---|
| < | <u> </u> | + |

- Über das Teilen-Symbol können Sie einen Link zum Micro-Trend generieren, der auch von nicht-eingeloggten Personen aufgerufen werden kann. Er beginnt mit <u>https://public.trendmanager</u>...
- 2. Über das Download-Symbol können Sie einzelne Trends als PDF oder Powerpoint-Datei offline speichern.
- 3. Über das Plus-Symbol legen Sie Micro- oder Macro-Trends in einem Workspace ab. Einzelne Workspaces können Sie innerhalb unserer Hochschule mit anderen Accountinhaber:innen teilen. Teammitglieder eines Workspaces können Trends hinzufügen oder das Benachrichtigungsintervall eines Suchagenten an ihre Bedürfnisse anpassen.

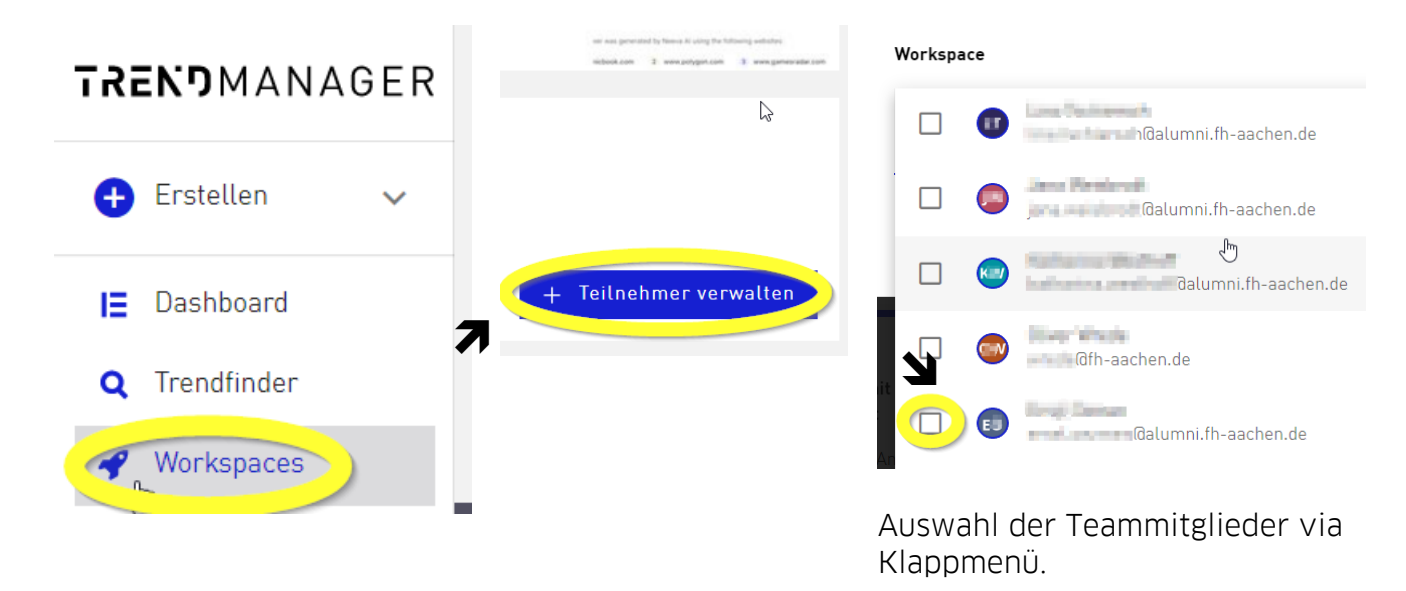

<u>TIPP</u>: Funktion <u>"Workspace exportieren"</u>. Nutzen Sie das Download-Symbol innerhalb Ihres Workspaces und exportieren ihn als PPTX: Jeder Trend sortiert sich auf eine eigene Folie.

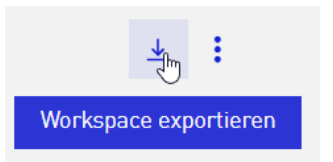